## การลง Driver เครื่องพิมพ์บาร์โค้ด ยี่ห้อ BIRCH

1. เข้า Google Chrome พิมพ์ช่องถิงค์ <u>www.techno.co.th</u> จากนั้นกด Enter เพื่อเข้าเว็บไซต์ของบริษัท

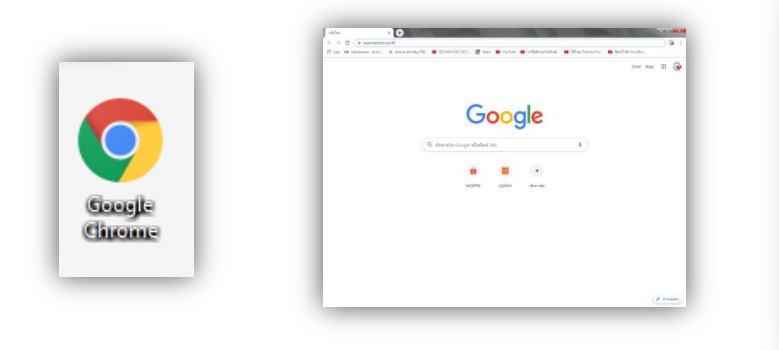

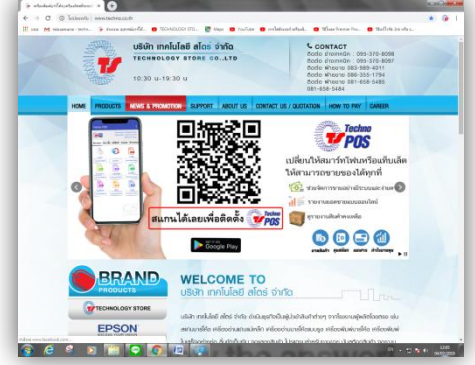

2. นำเมาส์ไปชี้ที่หัวข้อ SUPPORT จากนั้นเลือกกลิก เครื่องพิมพ์บาร์โค้ด

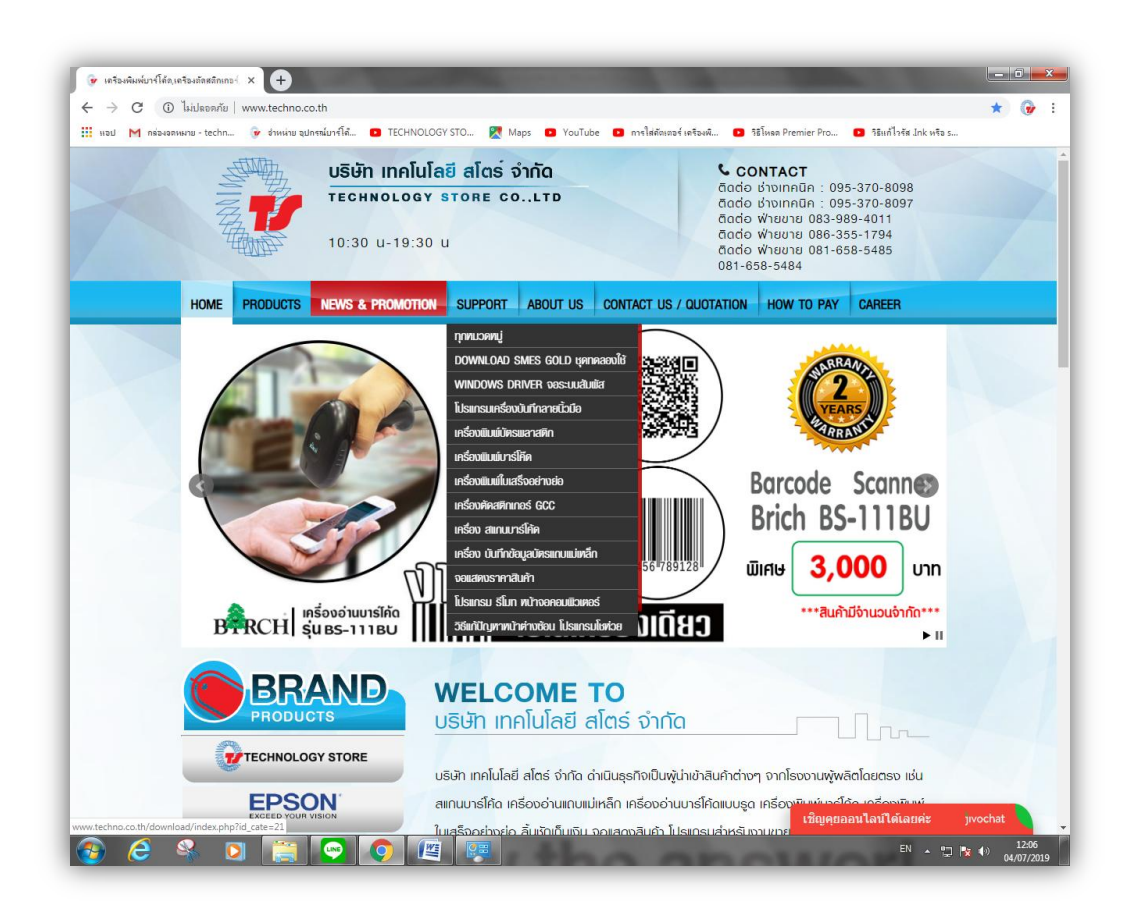

3. เลือกคลิกที่ • Driver เครื่องพิมพ์ บาร์โค้ด BIRCH

หลังจากกลิกแล้ว จะเป็นการคาวน์โหลคไฟล์ Driver เพื่อนำมาติคตั้ง

| HOME PRODUCTS NEWS & PROP<br>BRAND<br>PRODUCTS | NOTION SUPPORT ABOUT US CONTACT US / QUOT                                                                                                    | TATION HOW TO PAY | CAREER |
|------------------------------------------------|----------------------------------------------------------------------------------------------------|-------------------|--------|
| BRAND                                          | เครื่องพิมพ์บาร์ไค๊ฉ                                                                                                    |                   |        |
| ALL A                                          | BARTENDER danstunstoowiuw TSC                                                                                                    |                   | lu     |
| TECHNOLOGY STORE                               | BARTENDER dhristunštovituvi Birch     Oriver inštovituvi Jiřío Birch DP- 44                                                                                                    |                   |        |
| EPSON"                                         | Driver inšotvikuvi unšlifa SEWOO LK-B2     Driver inšotvikuvi unšlifa TSC     Driver inšotvikuvi unšlifa BIRCH                                                                                                    |                   |        |
| BRCH                                           | LABEL VIEW Išid Windows XP iritižu     LABEL COCKER And Vindows XP iritižu     Autoria And Andrea Andrea |                   |        |
| TSC                                            | counsidoru Bartender     dommsidorungiñocoluiză     mschrinsunsanulusinou, BARTENDER                                                                                                    |                   |        |
| sewoo                                          | <u>msclorin Set as default printer in50.</u> <u>ducournslitionul/Usinsu Label Cooker</u> <u>grunnikuwilucisu is: Calibrate in500w.</u>                                                                                                    |                   |        |
| ZEBRA                                          |                                                                                                    |                   |        |
| GCC                                            |                                                                                                    |                   |        |
| MOTOROLA                                       |                                                                                                    |                   |        |
|                                                |                                                                                                    |                   |        |

 หลังจากคาวน์โหลดเสร็จแล้ว ไปที่ Computer คลิกที่ Downloads เลือกคลิก Folder Compressed จากนั้นหาไฟล์ซิบโฟร์เดอร์ชื่อว่า BRIVER VERSION 7\_4 ให้เลือกแล้วคลิกขวา เลือก Win RAR เลือกคลิก แยกไฟล์ลงที่นี่ จะเกิดไฟล์แยกขึ้นมาชื่อว่า Birch\_2018.3 ( จะเป็นไอคอนรูปนกสีขาว กรอบสีฟ้า )

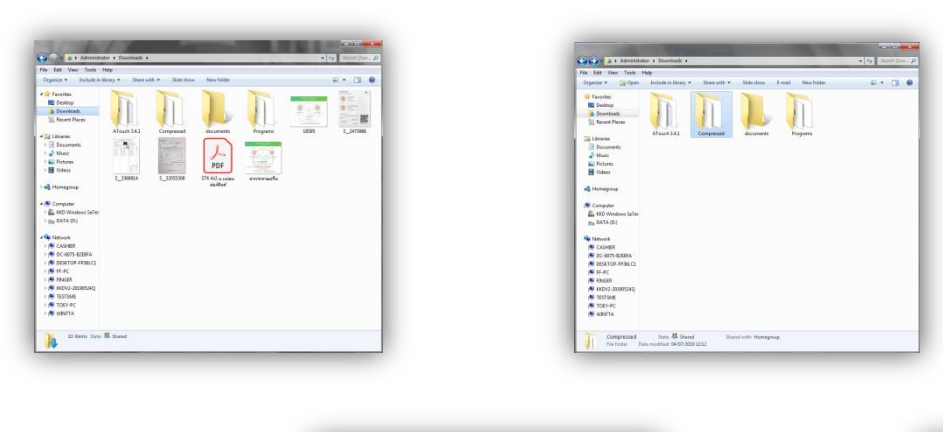

| File Lait View Tools  | Help                               |                    |                  |                     |             |   |  |
|-----------------------|------------------------------------|--------------------|------------------|---------------------|-------------|---|--|
| Organice Open         | <ul> <li>Shorewith * No</li> </ul> | ov falder          |                  |                     | - 4         | • |  |
| Teretes               | Harra                              |                    | Date modified    | Type                | See         |   |  |
| E Desitop             | BRCH VERSION 7,4                   |                    | Automation       | caners Welfall      | 39,963 82   |   |  |
| B Downloads           | Seaguil Driver, Bri                | Open               |                  |                     | 20.294 KB   |   |  |
| Recent Places         | Taen POS 5                         | Take ownership     |                  | Addition (1995)     | 124.40      |   |  |
|                       | aniteRelated                       | Wetter             |                  | aurbes.             |             |   |  |
| Libraries             | LABELCOOKER                        | 7-3p               | · · · · ·        | and belowith        |             |   |  |
| 3 Documents           | Birch 82-862                       | Edit with National | . 3              | san baran mon       | REACHN 7_EL |   |  |
| Muse                  | SEW00 LK-T5880                     | Open with          |                  | SAROW entry         | 12,782 KB   |   |  |
| El Pictures           | 146-15 03-3030                     | firmer with        |                  | sames WeitAll       | 04,071,88   |   |  |
| H Videos              | DAMERIKANCODE :                    | Reton converse     | an internet      | sames WardAR        | 15.112 KE   |   |  |
|                       | POS_VPS                            | 0 mm 10            |                  | same WindAR ru-     | 2,027 82    |   |  |
| eð Homegroup          | Birch 8P-863                       |                    |                  | unners Weißtäll 11- | 17,717 KB   |   |  |
|                       | 3Mit New 12-2018                   | Copy To folder     |                  | unnes WithMI        | 02,077 83   |   |  |
| 1 Computer            | teamviewer 11                      | Move To folder     |                  | values WirdAR       | 11.829 KB   |   |  |
| 👗 RXD Winshows Sallar | TX TRVE                            | Sendito            | • •              | United WithIAT      | 43,823 88   |   |  |
| IND DATA (D)          | BIDIER:87-T2                       | Cut                | 5                | CADAVA WINDLAR      | 2,582 KB    |   |  |
|                       | BRAER EPSON T-8                    | Crev               |                  | sames WinRAR II     | 80,753.48   |   |  |
| Network               | DRIVER BARCODE                     |                    | 1                | Janeys WirehAll     | 20,090 82   |   |  |
| CASHER                | TCP, IP, Configurati               | Create shortout    | 5                | unteres WireFAF as  | 247 KB      |   |  |
| 1 DC-6075-E2E8FA      | 11K-15400                          | Delete             | 2                | cannon WARAT et     | 29,027 88   |   |  |
| SESKTOP-FP36.CL       | BINNER ATOUCH                      | Rename             |                  | samera WinDAR       | 7,799 KB    |   |  |
| M H-IC                | LK-T2188                           | Propeties          |                  | cannon WicsDAR 11-  | 12,949 KD   |   |  |
| 🚝 FDAGER              | BRAIER EPSON THU Z                 | 80                 | JATO MULTING     | and Western         | 71.243 KB   |   |  |
| 👫 KX2V2-38236534Q     | atender .                          |                    | 12/00/2010 15:56 | unners WirdAR       | 186,806 KB  |   |  |
| IN TESTSME            | 🖀 LK-890                           |                    | 10.10/08181012   | spane third AP      | 11,015 KB   |   |  |
| N TOEY-PC             | Bech .                             |                    | 81/10/2018 18-48 | agentes Wicefuld    | 14.297 KD   |   |  |
| N NONTA               | FONT                               |                    | 15/09/204810-21  | canace WirshAll p.  | 2,415.88    |   |  |
|                       | Dot, Impact, Printer, Dr           | 10,430             | 11/99/2018 14:57 | Application         | 11.1M KB    |   |  |

| Openet         Openet         Non-No           Brance         Image: Second Second Seco                                                                                                    | Date weekfest<br>#5022000 2009<br>2009/2009 2009<br>2009/2009<br>2009/2009<br>2009/2009<br>2009/200<br>2009/200<br>2009/2009<br>2 | Type<br>Application<br>connective<br>connective<br>conne | 50 - 50 - 50 - 50 - 50 - 50 - 50 - 50 -                                                                                                    |  |
|----------------------------------------------------------------------------------------------------|----------------------------------------------------------------------------------------------------|----------------------------------------------------------------------------------------------------|----------------------------------------------------------------------------------------------------|--|
| Image         Hange           Image         Image           Image         Image           Image <th>Data week faut<br/>80.002,000 50.001<br/>40.002,000 50.001<br/>50.002,000 50.001<br/>50.002,000 50.002<br/>50.002,000 50.002<br/>50.002,0000 50.002<br/>50.002,0000 50.002<br/>50.002,0000 50.002<br/>50.002,0000 50.002<br/>50.002,0000 50.002<br/>50.002,000000000000000000000000000000000</th> <th>Type<br/>Application<br/>convert WorkDay<br/>convert WorkDay</th> <th>5m<br/>40,272148<br/>30,48316<br/>30,48316<br/>12440<br/>1244240<br/>2452245<br/>30,487540<br/>32,252240<br/>30,42740<br/>30,42740<br/>31,42740<br/>31,42740<br/>31,42740<br/>31,42740<br/>31,42740</th> <th></th> | Data week faut<br>80.002,000 50.001<br>40.002,000 50.001<br>50.002,000 50.001<br>50.002,000 50.002<br>50.002,000 50.002<br>50.002,0000 50.002<br>50.002,0000 50.002<br>50.002,0000 50.002<br>50.002,0000 50.002<br>50.002,0000 50.002<br>50.002,000000000000000000000000000000000                                                                                                    | Type<br>Application<br>convert WorkDay<br>convert WorkDay<br>convert WorkDay<br>convert WorkDay<br>convert WorkDay<br>convert WorkDay<br>convert WorkDay<br>convert WorkDay<br>convert WorkDay<br>convert WorkDay<br>convert WorkDay<br>convert WorkDay<br>convert WorkDay<br>convert WorkDay<br>convert WorkDay                                                                                                    | 5m<br>40,272148<br>30,48316<br>30,48316<br>12440<br>1244240<br>2452245<br>30,487540<br>32,252240<br>30,42740<br>30,42740<br>31,42740<br>31,42740<br>31,42740<br>31,42740<br>31,42740 |  |
| Inverse         Image: 1         Image: 1           Image: 1         Image: 1         Image: 1           Image: 1         Image: 1         Image: 1                                                                                                    | 46/32/2006 12/33     46/32/2006 12/32     7/96/2009 12/32     7/96/2009 12/32     16/96/2009 12/32     16/96/2009 12/32     16/96/2009 12/32     16/96/2009 12/32     16/96/2009 12/32     16/96/2009 12/32     16/96/2009 12/32     16/96/2009 12/32     16/96/2009 12/32     16/96/2009 12/32     16/96/2009 12/32     16/96/2009 12/32     16/96/2009 12/32     16/96/2009 12/32     16/96/2009 12/32     16/96/2009 12/32     16/96/2009 12/32     16/96/2009 12/32     16/96/2009 12/32     16/96/2009 12/32     16/96/2009 12/32     16/96/2009 12/32     16/96/2009 12/32     16/96/2009 12/32     16/96/2009 12/32     16/96/2009 12/32     16/96/2009 12/32     16/96/2009 12/32     16/96/2009 12/32     16/96/2009 12/32     16/96/2009 12/32     16/96/2009 12/32     16/96/2009 12/32     16/96/2009 12/32     16/96/2009 12/32     16/96/2009 12/32     16/96/2009 12/32     16/96/2009 12/32     16/96/2009 12/32     16/96/2009 12/32     16/96/2009 12/32     16/96/2009 12/32     16/96/2009 12/32     16/96/2009 12/32     16/96/2009 12/32     16/96/2009 12/32     16/96/2009 12/32     16/96/2009 12/32     16/96/2009 12/32     16/96/2009 12/32     16/96/2009 12/32     16/96/2009 12/32     16/96/2009 12/32     16/96/2009 12/32     16/96/2009 12/32     16/96/2009 12/32     16/96/2009 12/32     16/96/2009 12/32     16/96/2009 12/32     16/96/2009 12/32     16/96/2009 12/32     16/96/2009 12/32     16/96/2009 12/32     16/96/2009     16/96/2009 12/32     16/96/2009     16/96/2009     16/96/2009     16/96     16/96/2009     16/96/200     16/96     16/96/200     16/96     16/96/200     16/96     16/96/200     16/96     16/96     16/96     16/96     16/96     16/96     16/96     16/96     16/96     16/96     16/96     16/96     16/96     16/96     16/96     16/96     16/96     16/96     16/96     16/96     16/96     16/96     16/96     16/96     16/96     16/96     16/96     16/96     16/96     16/96     16/96     16/96     16/96     16/96     16/96     16/96     16/96     16/96     16/96     16/96     16/96     16/96     16/96     16/96     16/9                                                                                                    | Application<br>University WorkSoff III,<br>Lanness WorkSoff III,<br>Lanness WorkSoff III,<br>Lanness WorkSoff III<br>Lanness WorkSoff III<br>Lanness WorkSoff III<br>Lanness WorkSoff III<br>Lanness WorkSoff III<br>Lanness WorkSoff III<br>Lanness WorkSoff III<br>Lanness WorkSoff IIII<br>Lanness WorkSoff IIII                                                                                                    | 42,272148<br>39,46316<br>22,46246<br>24,46246<br>24,52246<br>30,42746<br>30,22746<br>30,22746<br>31,27748<br>61,17748<br>61,17748                                                    |  |
| Browner, 1         Browner, 2         Browner, 2         Browner                                                                                                    | 84/97/2019 12:52<br>27/96/2019 20:57<br>18/96/2019 20:57<br>18/96/2019 12:08<br>18/96/2019 12:08<br>18/96/2019 12:07<br>18/96/2019 12:07<br>18/96/2019 12:07<br>18/96/2019 12:07<br>18/96/2019 12:07<br>18/96/2019 12:07<br>18/96/2019 12:07<br>18/96/2019 12:07<br>19/11/2018 14:00<br>2011/2018 14:00                                                                                                    | Langen Workson<br>Langen Workson<br>Langen Workson<br>Langen Workson<br>Langen Workson<br>Langen Workson<br>Langen Workson<br>Langen Workson<br>Langen Workson<br>Langen Workson<br>Langen Workson<br>Langen Workson<br>Langen Workson                                                                                                    | 20.403 10<br>20.204 00<br>134 05<br>2.452 05<br>2.452 05<br>2.252 05<br>2.252 05<br>2.252 05<br>2.252 05<br>2.252 05<br>2.252 05<br>2.252 05<br>2.257 05<br>11.457 05<br>11.457 05   |  |
| Instance         Impediate/Instance           Instance         Impediate/Instance           Instance         Impediate/Instance <t< td=""><td>21:06/2883 20:47<br/>16:06/289 25:41<br/>16:05/289 25:41<br/>15:05/289 25:40<br/>15:05/289 25:40<br/>15:05/289 25:41<br/>21:05/289 25:41<br/>21:05/289 25:41<br/>21:05/289 25:41<br/>21:12/288 16:42<br/>21:12/288 16:40<br/>21:11/288 16:45</td><td>Lanara Kontoka <sub>20</sub>,<br/>Lanara Wolfon<br/>Lanara Wolfon<br/>Lanara Wolfon<br/>Lanara Wolfon<br/>Lanara Wolfon<br/>Lanara Wolfon<br/>Lanara Wolfon<br/>Lanara Wolfon<br/>Lanara Wolfon<br/>Lanara Wolfon<br/>Lanara Wolfon<br/>Lanara Wolfon<br/>Lanara Wolfon<br/>Lanara Wolfon</td><td>10,2014 00<br/>12,442 03<br/>2,452 03<br/>2,252 04<br/>12,202 040<br/>10,202 040<br/>10,202 040<br/>10,202 040<br/>10,202 040<br/>10,202 040<br/>10,202 040</td><td></td></t<>                                                                                                    | 21:06/2883 20:47<br>16:06/289 25:41<br>16:05/289 25:41<br>15:05/289 25:40<br>15:05/289 25:40<br>15:05/289 25:41<br>21:05/289 25:41<br>21:05/289 25:41<br>21:05/289 25:41<br>21:12/288 16:42<br>21:12/288 16:40<br>21:11/288 16:45                                                                                                    | Lanara Kontoka <sub>20</sub> ,<br>Lanara Wolfon<br>Lanara Wolfon<br>Lanara Wolfon<br>Lanara Wolfon<br>Lanara Wolfon<br>Lanara Wolfon<br>Lanara Wolfon<br>Lanara Wolfon<br>Lanara Wolfon<br>Lanara Wolfon<br>Lanara Wolfon<br>Lanara Wolfon<br>Lanara Wolfon<br>Lanara Wolfon                                                                                                    | 10,2014 00<br>12,442 03<br>2,452 03<br>2,252 04<br>12,202 040<br>10,202 040<br>10,202 040<br>10,202 040<br>10,202 040<br>10,202 040<br>10,202 040                                    |  |
| I have 100           I have 100           I                                                                                                    | 18/06/2021 25/61<br>18/07/2020 12/00<br>25/05/2020 12/20<br>81/07/2020 12/20<br>81/07/2020 12/20<br>88/05/2020 12/20<br>26/02/2020 12/20<br>26/02/2020 12/20<br>81/12/2020 12/20<br>81/12/2020 12/20<br>81/12/2020 14/20<br>27/11/2020 14/20<br>27/11/2020 1                                                                                                    | Lanaro WolfAR<br>Londre WolfAR<br>Londre WolfAR<br>Lanare WolfAR<br>Lanare WolfAR<br>Lanare WolfAR<br>Lanare WolfAR<br>Lanare WolfAR<br>Lanare WolfAR<br>Lanare WolfAR<br>Lanare WolfAR<br>Lanare WolfAR                                                                                                    | 234 40<br>14,442 45<br>2,652 48<br>12,855 48<br>14,855 48<br>14,857 48<br>15,857 48<br>17,757 48<br>11,857 49<br>11,857 49                                                           |  |
| United         Half Address         Half Address                                                                                                    | 18/05/2019 12/01<br>15/05/2019 12/01<br>34/04/2019 15/01<br>86/04/2019 12/01<br>36/05/2019 12/01<br>36/05/2019 14/01<br>22/12/2018 14/01<br>69/12/2018 14/01<br>27/12/2018 14/01<br>27/12/2018 14/01                                                                                                    | Lippers WorkUR<br>Lippers WorkUR<br>Lippers WorkUR<br>Lippers WorkUR<br>Lippers WorkUR<br>Lippers WorkUR<br>Lippers WorkUR<br>Lippers WorkUR<br>Lippers WorkUR<br>Lippers WorkUR                                                                                                    | 14,442 45<br>2,652 48<br>10,455 40<br>12,752 48<br>14,171 40<br>13,112 48<br>13,977 48<br>11,777 48<br>11,177 48                                                                     |  |
| Brownell         Marce         Bench H2           Marce         Bench H2           Marce         Be                                                                                                    | 15/05/2009 12/05<br>34/06/2009 15/05<br>81/06/2009 12/05<br>35/06/2009 12/05<br>35/05/2009 12/05<br>35/05/2009 14/05<br>32/12/2008 14/05<br>35/12/2008 14/05<br>27/12/2008 14/05<br>27/12/2008 14/05<br>27/12/2008 14/05                                                                                                    | control Worklin<br>control Worklin to<br>control Worklin<br>control Worklin<br>control Worklin<br>control Worklin to<br>control Worklin to<br>control Worklin<br>control Worklin<br>control Worklin                                                                                                    | 2,652,68<br>10,855,60<br>12,752,60<br>19,121,60<br>19,122,60<br>19,122,60<br>19,127,60<br>10,107,60<br>11,507,60<br>11,507,60                                                        |  |
| Marc         Back B-42           Marc         Back St 2000 UK-1984           Marc         Back St 2000 UK-1984  <                                                                                                    | 34/04/2009 36/38<br>81/04/2009 12/31<br>26/03/2009 12/31<br>36/03/2009 12/30<br>36/03/2009 14/35<br>22/12/2008 17/38<br>63/12/2008 16/27<br>20/12/2008 16/27<br>20/12/2008 16/35<br>21/12/2008 16/35                                                                                                    | anners Workler oc.<br>anners Workler<br>anners Workler<br>anners Workler<br>anners Workler<br>anners Workler<br>anners Workler<br>anners Workler                                                                                                    | 10,405 (8)<br>12,702 (8)<br>94,071 (8)<br>13,021 (8)<br>13,707 (8)<br>10,077 (8)<br>11,807 (8)                                                                                       |  |
| Internet         Ministra           Ministra         Ministra 1000           Ministra 1000         Ministra 1000           Ministra 1000         Ministra 10000           Ministra 10000         Ministra 100000           Ministra 100000         Ministra 1000000000000000000000000000000000000                                                                                                    | 81.04/2019 12:11<br>20:00/2019 10:00<br>80:01/2019 12:10<br>16:01/2019 14:21<br>22:12/2019 14:23<br>10:12/2019 14:25<br>80:12/2019 14:25<br>80:12/2019 14:25<br>80:12/2019 14:25                                                                                                    | sanara Workshi<br>sanara Workshi<br>sanara Workshi<br>sanara Workshi<br>sanara Workshi<br>sanara Workshi<br>sanara Workshi                                                                                                    | 12,742 48<br>94,071 49<br>19,122 48<br>19,927 48<br>17,727 48<br>96,877 49<br>11,829 49                                                                                              |  |
| Week         Model 130 0200           Hanaguap         Model 130 0200           Hanaguap         Model 130 0200           Model 130 0200         Model 130 0200           Model 130 0200         Model 130 0200                                                                                                    | 20:03/2019 10:00<br>90:03/2019 12:15<br>16:03/2019 14:15<br>22:12/2018 17:36<br>03:12/2018 16:05<br>10:11/2018 16:05<br>27:11/2018 16:05                                                                                                    | caners Worksh<br>canars Worksh<br>canars Worksh (c),<br>canars Worksh<br>canars Worksh<br>canars Worksh<br>canars Worksh                                                                                                    | 94,371,429<br>19,312,438<br>12,717,439<br>10,377,439<br>10,377,439<br>11,529,439                                                                                                    |  |
| Comparison     Comparison     C                                                                                                    | 86/03/2019 12:11<br>16/02/2019 14:23<br>22/12/2018 17:38<br>69/12/2018 16:29<br>89/12/2018 16:29<br>20/12/2018 16:29<br>27/12/2018 16:29                                                                                                    | Lanaris WorkAR<br>Lanaris WorkAR III.<br>Lanaris WorkAR III.<br>Lanaris WorkAR<br>Lanaris WorkAR                                                                                                    | 19,112 (19<br>9,347 (18<br>17,717 (19<br>10,377 (19<br>10,479 (19                                                                                                    |  |
| Hompson         PC(0,16)           Excerption         Bits the 23 201           Compare         Bits the 23 201           Dis 20 Workshows (E)         20 100 Workshows (E)           Dis 20 Workshows (E)         20 100 Workshows (E)           Dis 20 Workshows (E)         20 100 Workshows (E)           Hemosk         Distance (E) Contract           Compare         Distance (C) TC           Compare         TC JP, Contraportions           Execution         Distance (C) TC                                                                                                    | 16/02/2019 14/25<br>22/12/2018 17/26<br>80/12/2018 14/25<br>80/12/2018 14/25<br>20/12/2018 14/25                                                                                                    | sanaria Worktik a<br>sanaria Worktik<br>sanaria Worktik<br>sanaria Worktik                                                                                                    | 9,347 48<br>17,717 48<br>99,377 49<br>11,429 49                                                                                                    |  |
| ID: 65:87-883           ID: 65:87-883           ID: 62:87-884           ID: 62:87-884           ID: 62:87-884           ID: 62:87-884           ID: 62:884           ID: 62:884           ID: 72:884           ID: 72:884      <                                                                                                    | 22/12/2018 17:38<br>62/12/2018 14:27<br>89/12/2018 14:25<br>27/12/2018 14:25                                                                                                    | ranes Welfall a.,<br>ranes Welfall<br>ranes Welfall                                                                                                    | 17,717 KB<br>90,877 KB<br>11,825 KB                                                                                                    |  |
| Computer         Mills Name 1 2005           DD2 Windows Failure         D2 Windows Failure           DD2 Windows Failure         D2 Windows           DD2 Windows Failure         D2 Windows           DD2 Windows Failure         D2 Windows           Mills Name 2000         D2 Windows           Mills Name 2000         D2 Windows <td< td=""><td>63/12/2018 14/20<br/>90/12/2018 14/20<br/>20/12/2018 16/20</td><td>ranen Weddy</td><td>90,877 KB</td><td></td></td<>                                                                                                    | 63/12/2018 14/20<br>90/12/2018 14/20<br>20/12/2018 16/20                                                                                                    | ranen Weddy                                                                                                    | 90,877 KB                                                                                                    |  |
| B00 Mindeems Failw         Determinant El           B0 BATA (D)         DC TRA           D BATA (D)         DC TRA           D BATA (D)         DC TRA           D BATA (D)         DE TRA           D CARERA         DE TRA (D)           E FORSTOR FACE         DE TRA (D)           E FORSTOR FACE         DE TRA (D)           E FORSTOR FACE         DE TRA (D)           E FORSTOR FACE         DE TRA (D)                                                                                                    | 80/11/2018/14/28<br>27/11/2018/16/28                                                                                                    | camera Word560                                                                                                    | 11 625 60                                                                                                    |  |
| Batk (D)         DV Text           Network         DMSKE84-13           Network         DMSKE83-0200 T-42           Constraint         DMSKE8340C00E TSC           Constraint         TC-107 Localization           Material         TC-107 Localization           Material         TC-107 Localization           Material         TC-107 Localization                                                                                                    | 27/11/2018 16:38                                                                                                    |                                                                                                    |                                                                                                    |  |
| DRNERB-T3<br>Network DRNERBSON 1-82<br>CADERE DRNERBSON 1-82<br>DRNERBSON 1-82<br>DRNE                                                                                                    | And a construct of                                                                                                    | vanais WorlfAR                                                                                                    | 41,621,62                                                                                                    |  |
| Hemook     DR3/EE3PSCN 7-82     Covers     Covers                                                                                                    |                                                                                                    | Lamana WinBUR                                                                                                    | 2,512.48                                                                                                    |  |
| CARHER     CARE     CARE                                                                                                    | 16/11/2018 14:59                                                                                                    | sames Mediation .                                                                                                    | 30,713.68                                                                                                    |  |
| CC 4075-E28FA     TCF_PL_Configuration     Extract PREACE     Extract Preact     Extract Preact                                                                                                    | 47/11/2018 17-21                                                                                                    | LENGTH WINELER                                                                                                    | 28,860 10                                                                                                    |  |
| SE DESKTOP-FFBLCE                                                                                                    | 05/11/2010 19:15                                                                                                    | samers Wednit at .                                                                                                    | 247 68                                                                                                    |  |
| · · · · · · · · · · · · · · · · · · ·                                                                                                    | 96/11/2010 10:47                                                                                                    | LANDIN MINALE                                                                                                    | 29,827 80                                                                                                    |  |
| TT-FL DIGLEE ATOOCH                                                                                                    | 81/11/2818 14/28                                                                                                    | Langua Minibial                                                                                                    | 2,799 40                                                                                                    |  |
| 🖷 FINAGER 🗱 LK-72568                                                                                                    | 81/11/2818 10:30                                                                                                    | sanars WerRAR                                                                                                    | 12,549.48                                                                                                    |  |
| KKON2-38196534Q RENKR-SPSON TMU 220                                                                                                    | 20/10/20115:36                                                                                                    | Langes WinRUR or                                                                                                    | 71,243 KR                                                                                                    |  |
| 🗯 TESTSME 🛛 🗋 Battender                                                                                                    | 12/10/2028 15/96                                                                                                    | canate Weeks                                                                                                    | 186,819 88                                                                                                    |  |
| 10EV-PC 📑 LK-030                                                                                                    | 10/10/2818 10:32                                                                                                    | LANSIN WORLD                                                                                                    | ELRIS KD                                                                                                    |  |
| 🗯 WENTA 📑 birch                                                                                                    | 31/10/2015 15:49                                                                                                    | LANATH WORLD.                                                                                                    | 14,292.4B                                                                                                    |  |
| E FONT                                                                                                    |                                                                                                    | control Mindfald                                                                                                    | 2,415.18                                                                                                    |  |

 ดับเบิลคลิกไฟล์ Birch\_2018.3 จากนั้นให้ติกจุดที่ I accept the terms in the license agreement คลิก Next

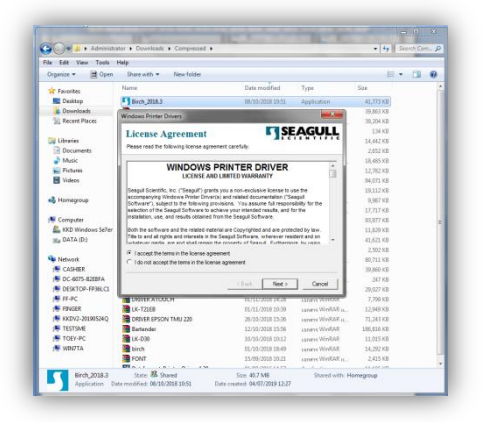

6. คลิก Next จากนั้น คลิก Finish

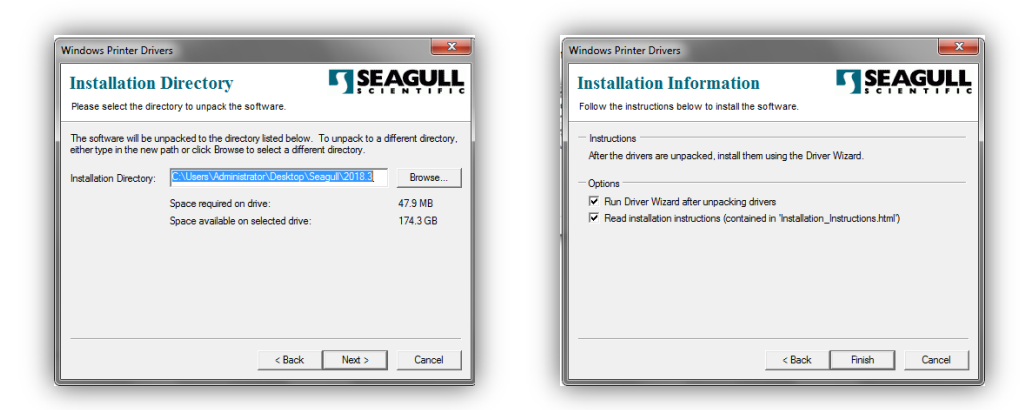

7. จะปรากฏหน้าต่างให้ Install Printer Driver ให้ติกที่ Install Printer Driver จากนั้น คลิก Next

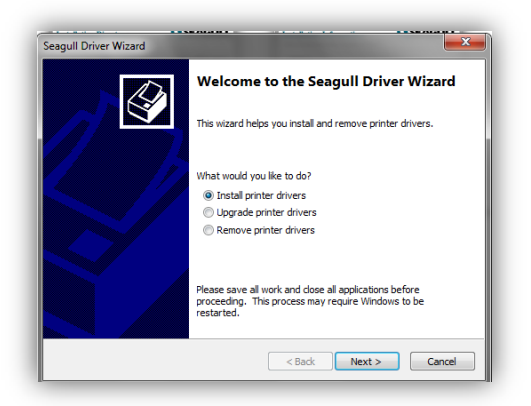

8. ให้ติก Other (Such as Parallel or Serial) จากนั้นคลิก Next

| Connect Printer<br>The printer should be connected befo                                                      | re continuing installation. |   |
|----------------------------------------------------------------------------------------------------|-----------------------------|---|
| How is this printer going to be attached?                                                                    |                             |   |
| O USB                                                                                                    |                             |   |
| <ul> <li>Network (Ethernet or WiFi)</li> </ul>                                                               |                             |   |
| Bluetooth                                                                                                    |                             |   |
| <ul> <li>Other (such as Parallel or Serial)</li> </ul>                                                       |                             |   |
| Instructions:<br>1. Connect your printer to the PC.<br>2. Turn the printer on.<br>3. Press Next to continue. |                             | * |
|                                                                                                    |                             | Ŧ |
|                                                                                                    |                             |   |

9. ช่อง Manufacturer ให้ติกคำว่า **Brich** ช่อง Printer Model ให้หาติก (ชื่อรุ่นเครื่องพิมพ์ให้ตรงกับ เครื่องพิมพ์ของท่าน) จากนั้นคลิก **Next** 

| The manadatarer o                           |                                                                                                    | q      |
|---------------------------------------------|----------------------------------------------------------------------------------------------------|--------|
| pecify the model of you                     | Printer.                                                                                                    |        |
| Birch<br>TSC                                | Birch BP-3430<br>Birch BP-3430<br>Birch BP-525<br>Birch BP-5250<br>Birch BP-5350<br>Birch BP-545<br>Birch BP-545 |        |
| ource: C:\Users\Adr<br>ersion: 2018.3.0 (09 | ninistrator \Desktop \Seagull \2018.3<br>(27/2018)                                                               | Browse |

## 10. คลิก **Next**

| A port is used to conne                                     | ct a printer to the computer.                                          |         |
|-------------------------------------------------------------|------------------------------------------------------------------------|---------|
| Specify the port that you a<br>not listed below, create a n | re using. If you are connecting using TCP/IP or another po<br>ew port. | rt type |
| Port                                                        | Туре                                                                   |         |
| COM13:                                                      | Serial Port (9600:8N1)                                                 |         |
| COM14:                                                      | Serial Port (9600:8N1)                                                 | -       |
| COM1:                                                       | Serial Port (9600:8N1)                                                 |         |
| FILE:                                                       | Local Port                                                             |         |
| USB/SEWOO LabelZ Port                                       | Local Port                                                             |         |
| USB001                                                      | Virtual printer port for USB                                           | -       |
|                                                             | Create Port Configure Po                                               | rt      |
|                                                             |                                                                        |         |
|                                                             |                                                                        |         |

11. ติกเครื่องหมายถูกที่ Use this printer as the default printer จากนั้นคลิก Next

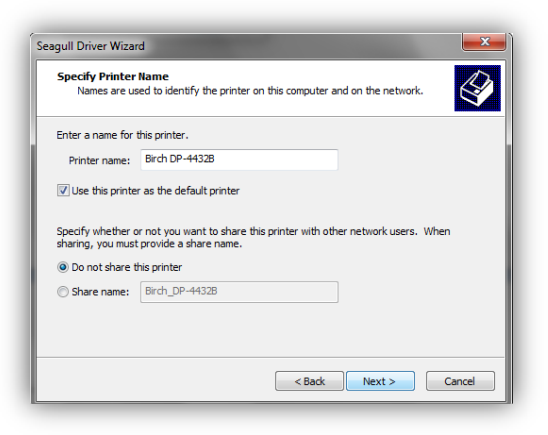

12. คลิก **Finish** 

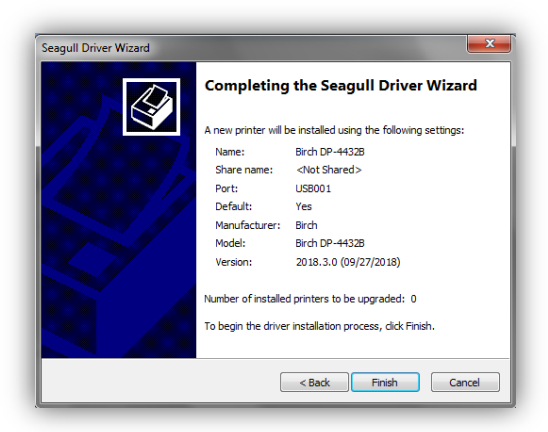

13. คลิก Close

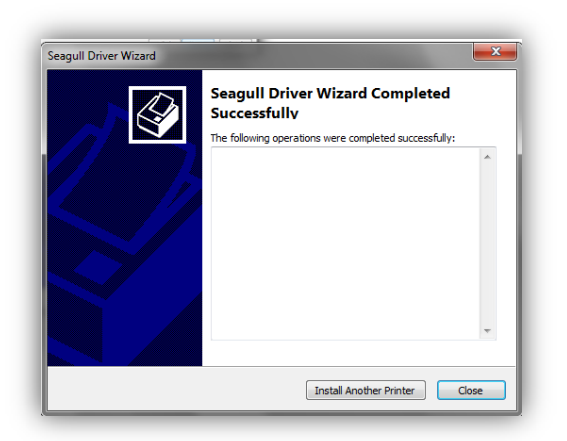